PC · MCU · Communica

Proteus 应用技巧之 总线方式画电路 文/朱前华 殷建彬

用Proteus设计电路时,我们有时 要用总线来画电路图。用总线的方式 可以节省画线的时间,并且画出的电 路图占用的面积小,简洁、美观、清晰。

# 画总线和总线分支线

点击工具箱的总线按钮 BUS<sup>hh</sup>, 即可在编辑窗口画总线。这时画出的 总线与其他元器件还没有任何电气连 接关系。接着我们点击工具箱的Wire Label 画按钮画总线的分支线,分支 线用来连接总线和元器件,画了分支 线总线后和元器件就有了电气连接关

 112
 25

 12
 26

 13
 27

 14
 28

 15
 1

系。画总线分支线 有一个技巧:当我 们画好一条分支 线后,如果还需要

### 四、硬件连接

为了实现上述功能,我们设计电路图如图4所示。

这个电路中,我们首先要解决电 源问题,计算机的USB接口可以方便 地提供5V电压,是个不错的选择。搭 建电路板的过程中,可将USB接口的 定位脚去掉,就能够焊接到面包板上 了。然后是ATmega16的40芯插座, 可以把晶体放在插座下面,如图5所 示。依照面包板的不同情况,合理安排 ISP插座的位置和LED的位置,完成 电路的焊接。电路搭建材料可以参考 本期配刊光盘中关于硬件材料和焊接 的图片。搭建好的电路板如图6所示。

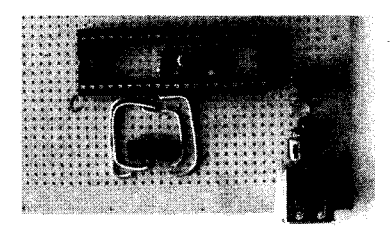

重复画几条,可以在元器件的管脚上 双击鼠标的左键,立刻就会出现和刚 才画好的分支线一样的分支线了!如 图1所示。

#### 总线标号

画好数条分支线后,我们还必须

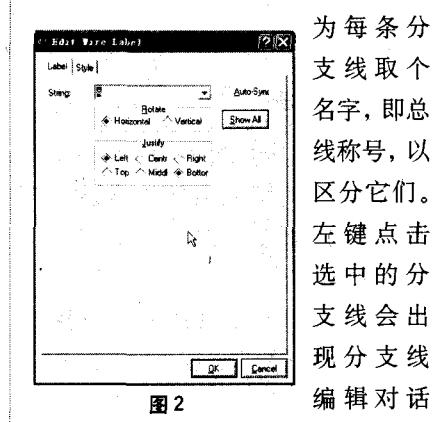

B 6

## 五、烧录程序并观察运行结果

要把HEX执行文件烧录到 ATmega16中,我们首先需要的硬件 是一条下载线,然后是烧录软件 PONYPROG。读者可到本刊网站下 载安装软件PONYPROG,按照该软 件的说明进行设置,之后将程序烧录 人ATmega16。

运行电路前, 先将短路帽拔下, 使 电路板断电, 再插上短路帽上电, 让 CPU进行一次复位。按下按键, 就可 以看到 LED 如所想的那样逐个点亮 (见图 7)。松开按键 LED 熄灭。

至此,第一个 AVR 制作的范例全

框 (Edit Wire Label),如图2所示。 我们在Label标签下的String右边填 上总线标号,其他的设置默认即可。如 果要连续为分支线标号在图2所示的 对话框中,我们在Label标签下的 String右边填上"BUS[0..7]",注意 括号是英文状态下的,括号的内容是 总线的起始号码,两个点,以及结束 号码。然后,再选中一条分支线,在 出现的分支线编辑对话框里,点击 String后面的下拉箭头,我们看到了

B U S 0、 B U S 1 …… B U S 7 的标 号名字,如图 3 所示,我们 选择其中的 一个作为这 条分支线的 名字即可。⊗

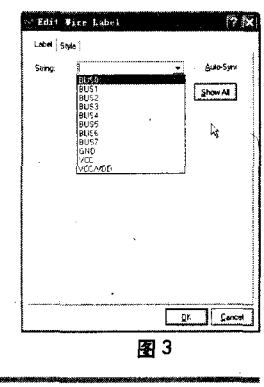

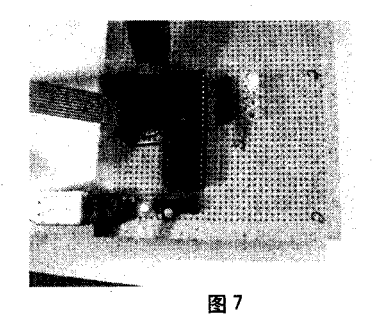

部完成。与AVR的第一次接触感觉或 许会有点生涩,但不管怎么说,我们已 经初步了解了ATmega16芯片、汇编 语言的简单编程、编译软件AVR STUDIO的应用,以及下载线加 PONYPROG软件进行芯片烧录。接 下来笔者会通过更加有趣的范例,带 你一步步深入精彩的AVR世界。

#### 文后练习:

使用AVR STUDIO,建立新工程,在已经焊 接好的硬件上实现如下功能:按下按键,LED 依次闪烁,如本文例子,抬起按键熄灭;再次 按下,以倒序方式依次闪烁,抬起按键熄灭; 第三次按下按键同第一次按下按键,如此循 环。将程序烧录入ATmega16,观察运行结果。()